# Hands-on Lab: Create a Firewall Rule in Microsoft Windows Defender

Estimated time needed: 30 minutes

#### **About This Lab**

This exercise will look at Windows Defender Firewall with Advanced Security. This advanced view provides more in-depth options for configuration. All Windows Firewall rules, and their details, are stored here, allowing you to edit configurations for each rule or exception.

# Objectives

In this hands-on lab, you will:

- Use Windows Defender Firewall with Advanced Security to edit an existing firewall rule.
- Enforce the following rules:
- Allow the connection for Key Management Service on the Domain and Private network.
- Deny the connection for Key Management Service on the Public network.

#### **Important Information About Lab Instructions and Solutions**

In case you try to use your physical keyboard in the lab environment, it might not produce any visible results. To avoid this issue, please use the On-Screen Keyboard (you can find it by searching for On-Screen Keyboard in the search bar at the bottom of your screen). If search functionality doesn't work, you can also click on the Windows icon, scroll down to find Windows Ease of Access, click on it, and then select On-Screen Keyboard.

Microsoft Windows operating system features can vary based on the Windows edition. If completing these exercises on your machine, your navigation and solutions may differ from what's presented in this lab.

## Exercise 1: Allow an app through a firewall

1. Select the Windows Start button.

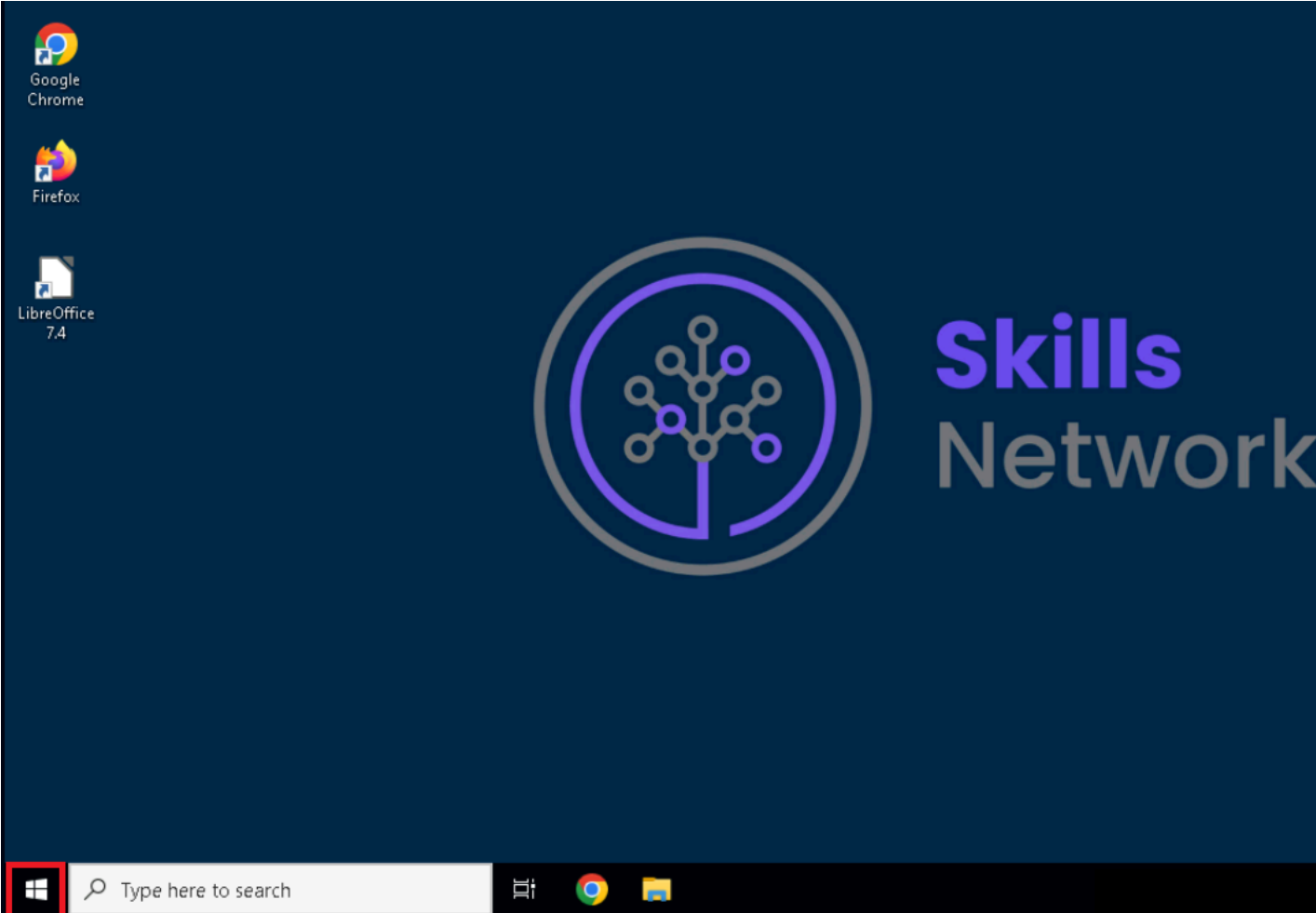

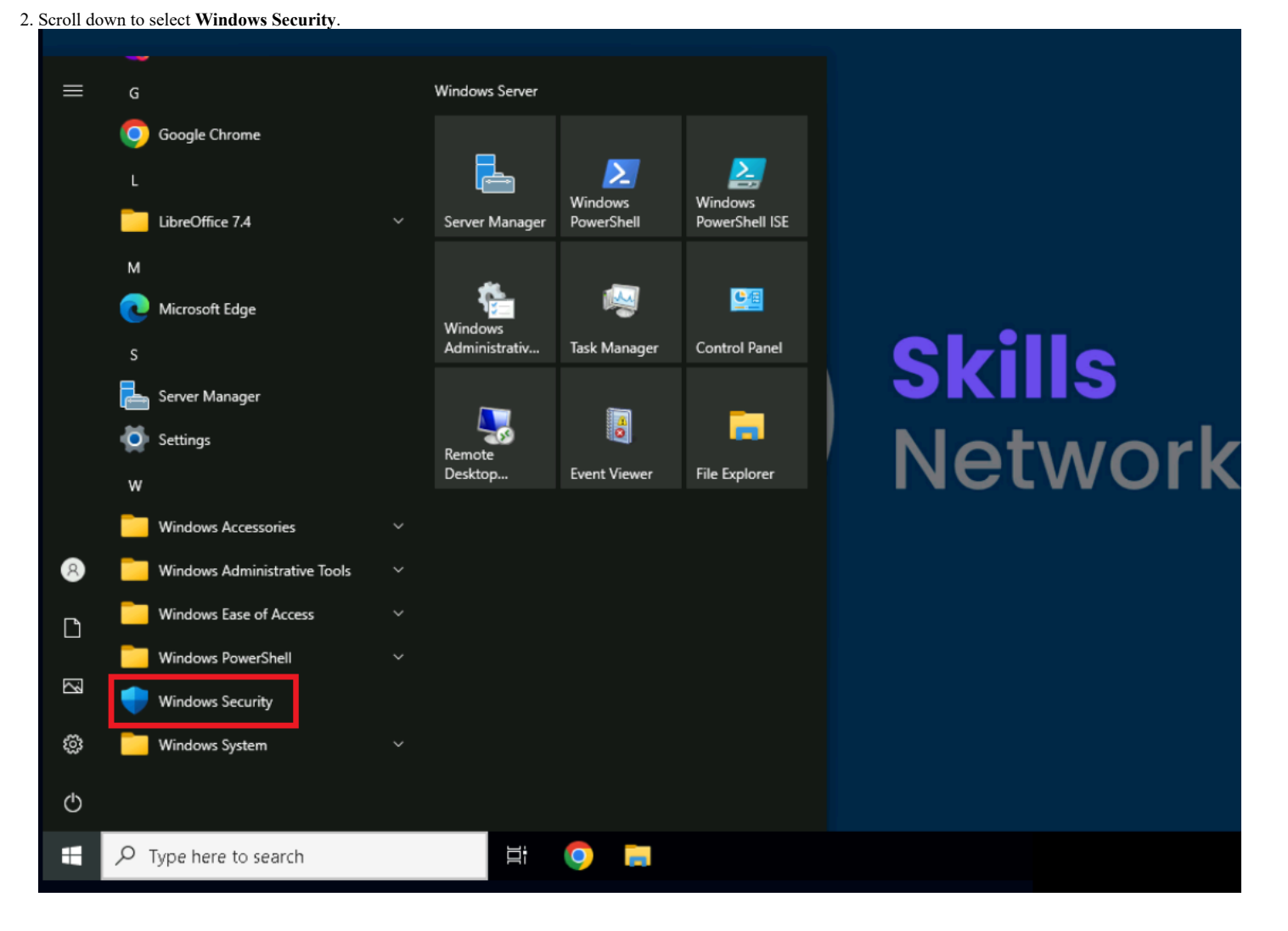

#### 3. Select Firewall & network protection.

about:blank

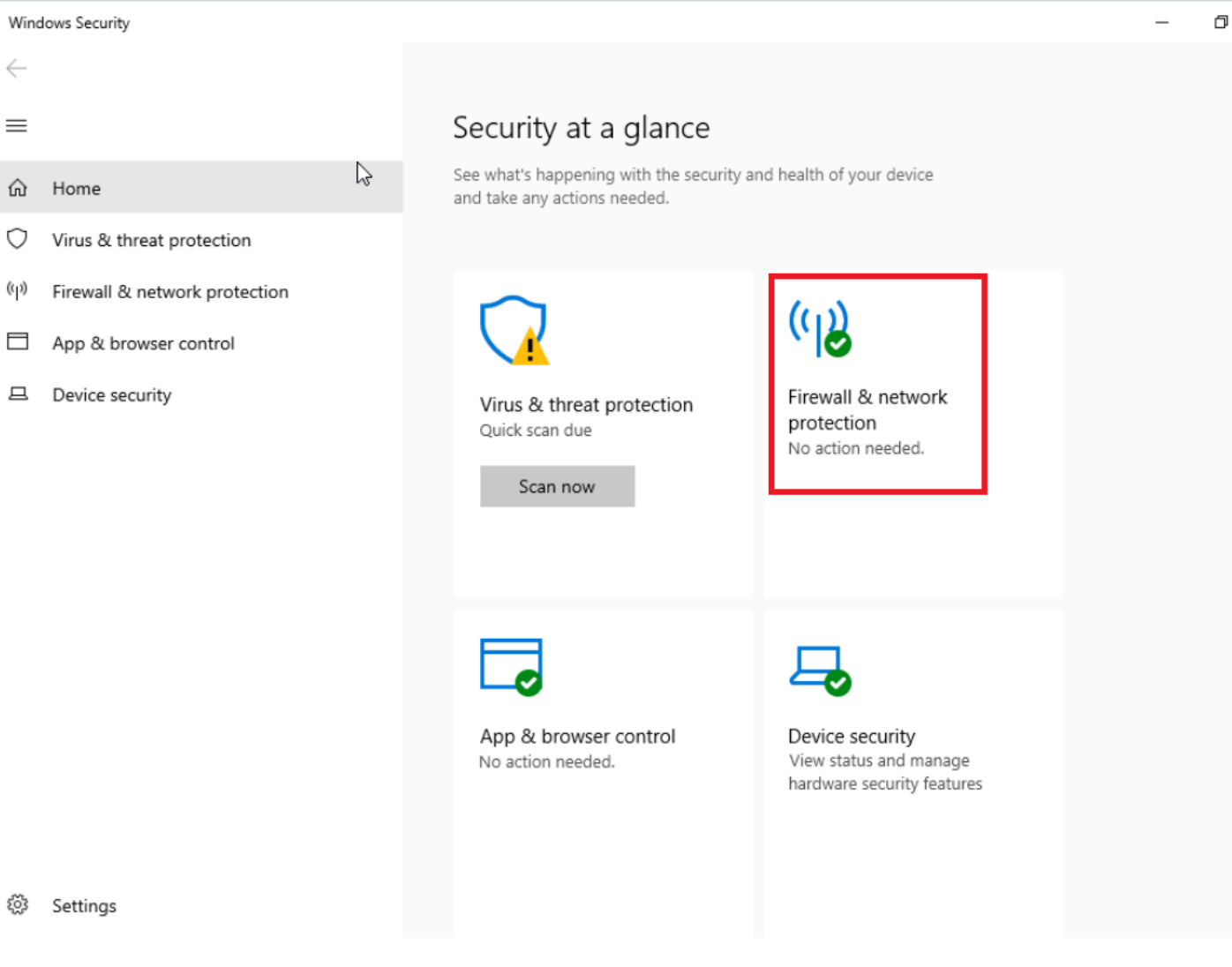

#### 4. Select Allow an app through firewall.

Windows Security

 $\leftarrow$ <sub>(မှ)</sub> Firewall & network  $\equiv$ 俞 Home Who and what can access your networks. O Virus & threat protection (p) Firewall & network protection App & browser control  $\Box$ 旦 Device security Public network (active)

Domain network Firewall is on. Private network Firewall is on.

protection

about:blank

Firewall is on.

Network and Internet troubleshooter

Firewall notification settings

Allow an app through firewall

Advanced settings

Restore firewalls to default

Ö Settings

5. Here you will see a list of allowed apps and features. Scroll down to Firefox (C:\Program Files\Mozilla Firefox). Notice that communication is permitted on the private, but not the public. Select the box to enable communication on the public network.

#### about:blank

đ

Windows Community videos

Learn more about Firewall & network protection

Who's protecting me? Manage providers

Change your privacy settings

View and change privacy settings for your Windows 10 device. Privacy settings

Privacy dashboard **Privacy Statement** 

| apps               |                                                                       |                                           | _                  | -         |
|--------------------|-----------------------------------------------------------------------|-------------------------------------------|--------------------|-----------|
|                    |                                                                       |                                           | _                  | L         |
| Ύ                  |                                                                       | v ⊙                                       | Search Control Pan | el        |
|                    |                                                                       |                                           |                    |           |
|                    | Allow apps to communicate through Windows Defend                      | der Firewall                              |                    |           |
|                    | To add, change, or remove allowed apps and ports, click Change settin | ngs.                                      |                    |           |
|                    | What are the risks of allowing an app to communicate?                 |                                           | Change settings    |           |
|                    | 3                                                                     |                                           | ÷ 2 2              | 1         |
|                    | Allowed apps and features:                                            |                                           |                    |           |
|                    | Name                                                                  | 1                                         | Private Public ^   |           |
|                    | ✓ Firefox (C:\Program Files\Mozilla Firefox)                          |                                           |                    |           |
|                    | ☑ Google Chrome                                                       |                                           | V                  |           |
|                    | iSCSI Service                                                         |                                           |                    |           |
|                    | Key Management Service                                                |                                           |                    |           |
|                    | M mDNS                                                                |                                           |                    |           |
|                    | ✓ Narrator QuickStart                                                 |                                           |                    |           |
|                    | L Netlogon Service                                                    |                                           |                    |           |
|                    | Network Discovery                                                     |                                           |                    |           |
|                    | OpenSSH Server (sshd)     D                                           |                                           |                    |           |
|                    | Performance Logs and Alerts                                           |                                           |                    |           |
|                    | Kemote Desktop                                                        |                                           |                    |           |
|                    | Remote Desktop (WebSocket)                                            |                                           |                    |           |
|                    |                                                                       | Details                                   | Remove             |           |
|                    |                                                                       |                                           |                    | 1         |
|                    |                                                                       | 4                                         | Allow another app  |           |
|                    |                                                                       |                                           |                    |           |
|                    |                                                                       |                                           |                    | 1         |
|                    |                                                                       | 0                                         | K Cancel           |           |
|                    |                                                                       |                                           |                    |           |
| o acc              | ent changes and to return to the Firewall and network protection      | n screen                                  |                    |           |
| o acc<br>apps      | ept changes and to return to the Firewall and network protectio       | n screen.                                 | _                  | C         |
| o acc<br>apps      | ept changes and to return to the Firewall and network protectio       | n screen.                                 | Search Control Pan | el        |
| o acc<br>apps      | ept changes and to return to the Firewall and network protectio       | n screen.<br>V Ö                          | Search Control Pan | el        |
| o acc<br>apps      | ept changes and to return to the Firewall and network protectio       | n screen.                                 | Search Control Pan | el        |
| o acc<br>apps      | ept changes and to return to the Firewall and network protectio       | n screen.<br>V C                          | Search Control Pan | el        |
| o acc<br>apps      | ept changes and to return to the Firewall and network protectio       | n screen.<br>v o<br>der Firewall<br>ngs.  | Search Control Pan | el        |
| o acc<br>apps      | ept changes and to return to the Firewall and network protectio       | n screen.<br>v ö<br>der Firewall<br>ngs.  | Search Control Pan | el        |
| o acc<br>apps      | ept changes and to return to the Firewall and network protectio       | n screen.<br>V O<br>der Firewall<br>1955. | Search Control Pan | el        |
| o acc<br>apps      | ept changes and to return to the Firewall and network protectio       | n screen.<br>V O<br>der Firewall<br>Igs.  | Search Control Pan | el        |
| o acc<br>apps      | ept changes and to return to the Firewall and network protectio       | n screen.<br>V D<br>der Firewall<br>ngs.  | Search Control Pan | [         |
| o acc<br>apps      | ept changes and to return to the Firewall and network protectio       | n screen.<br>V D<br>der Firewall<br>ngs.  | Search Control Pan | el        |
| o acc<br>apps      | ept changes and to return to the Firewall and network protectio       | n screen.<br>V D<br>der Firewall<br>Igs.  | Search Control Pan | el        |
| o acc<br>apps      | ept changes and to return to the Firewall and network protectio       | n screen.<br>v D<br>der Firewall<br>Igs.  | Search Control Pan | <br> <br> |
| o acc<br>apps      | ept changes and to return to the Firewall and network protectio       | n screen.<br>V D<br>der Firewall<br>Igs.  | Search Control Pan | el        |
| o acc<br>apps<br>↑ | ept changes and to return to the Firewall and network protectio       | n screen.<br>V D<br>der Firewall<br>Igs.  | Search Control Pan | el        |
| o acc<br>apps<br>↑ | ept changes and to return to the Firewall and network protectio       | n screen.<br>V O<br>der Firewall<br>Igs.  | Search Control Pan | <br>      |
| o acc<br>apps<br>个 | ept changes and to return to the Firewall and network protectio       | n screen.                                 | Search Control Pan | el        |
| o acc<br>apps      | ept changes and to return to the Firewall and network protectio       | n screen.                                 | Search Control Pan | [<br>     |
| o acc<br>apps<br>↑ | ept changes and to return to the Firewall and network protectio       | n screen.                                 | Search Control Pan | <br> <br> |
| o acc<br>apps<br>↑ | ept changes and to return to the Firewall and network protectio       | n screen.                                 | Search Control Pan | [<br>     |
| o acc<br>apps      | ept changes and to return to the Firewall and network protectio       | n screen.                                 | Search Control Pan | [<br>     |
| o acc<br>apps      | ept changes and to return to the Firewall and network protectio       | n screen.                                 | Search Control Pan | [<br>     |
| ) acc<br>apps<br>↑ | ept changes and to return to the Firewall and network protectio       | n screen.                                 | Search Control Pan | [         |
| ) acc<br>apps<br>↑ | ept changes and to return to the Firewall and network protectio       | n screen.                                 | Search Control Pan |           |
| o acc<br>apps<br>↑ | ept changes and to return to the Firewall and network protectio       | n screen.                                 | Search Control Pan |           |
| o acc<br>apps      | ept changes and to return to the Firewall and network protectio       | n screen.                                 | Search Control Pan |           |
| acc<br>ppps<br>↑   | ept changes and to return to the Firewall and network protectio       | n screen.                                 | Search Control Pan |           |

# **Exercise 2: Enable Inbound Rules to Allow Remote Service Management**

1. Select Advanced settings on the Firewall & network protection screen.

Windows Security

- ← ≡
- 命 Home
- Virus & threat protection
- ((j)) Firewall & network protection
- App & browser control
- □ Device security

(اپ) Firewall & network protection

about:blank

Who and what can access your networks.

Bo Domain network

Firewall is on.

Se Private network

Firewall is on.

Public network (active)
Firewall is on.

Allow an app through firewall
Network and Internet troubleshooter
Firewall notification settings
Advanced settings

Restore firewalls to default

Settings
 Settings
 Settings
 Settings
 Settings
 Settings
 Settings
 Settings
 Settings
 Settings
 Settings
 Settings
 Settings
 Settings
 Settings
 Settings
 Settings
 Settings
 Settings
 Settings
 Settings
 Settings
 Settings
 Settings
 Settings
 Settings
 Settings
 Settings
 Settings
 Settings
 Settings
 Settings
 Settings
 Settings
 Settings
 Settings
 Settings
 Settings
 Settings
 Settings
 Settings
 Settings
 Settings
 Settings
 Settings
 Settings
 Settings
 Settings
 Settings
 Settings
 Settings
 Settings
 Settings
 Settings
 Settings
 Settings
 Settings
 Settings
 Settings
 Settings
 Settings
 Settings
 Settings
 Settings
 Settings
 Settings
 Settings
 Settings
 Settings
 Settings
 Settings
 Settings
 Settings
 Settings
 Settings
 Settings
 Settings
 Settings
 Settings
 Settings
 Settings
 Settings
 Settings
 Settings
 Settings
 Settings
 Settings
 Settings
 Settings
 Settings
 Settings
 Settings
 Settings
 Settings
 Settings
 Settings
 Settings
 Settings
 Settings
 Settings
 Settings
 Settings
 Settings
 Settings
 Settings
 Settings
 Settings
 Settings
 Settings
 Settings
 Settings
 Settings
 Settings
 Settings
 Settings
 Settings
 Settings
 Settings
 Settings
 Settings
 Settings
 Settings
 Settings
 Settings
 Settings
 Settings
 Settings
 Settings
 Settings
 Settings
 Settings
 Settings
 Settings
 Settings
 Settings
 Settings
 Settings
 Settings
 Settings
 Settings
 Settings
 Settings
 Settings
 Settings
 Settings
 Settings
 Settings
 Settings
 Settings
 Settings
 Settings
 Settings
 Settings
 Settings
 Settings
 Settings
 Settings

2. Here you will see an **Overview** in the center panel. On the left side, you will see three different rule types:

- Inbound rules
  Outbound rules
- Connection security rules

These rules can be configured to filter traffic based on computers, users, applications, ports, protocols, etc. Select Inbound rules.

Windows Community videos

Learn more about Firewall & network protection

Who's protecting me? Manage providers

Change your privacy settings

View and change privacy settings for your Windows 10 device.

Privacy settings Privacy dashboard Privacy Statement

| 💣 Windows Defender Firewall wit | h Advanced Security                                                                                                    |   | – 🗆 X                                                                                                    |
|---------------------------------|----------------------------------------------------------------------------------------------------|---|----------------------------------------------------------------------------------------------------|
| File Action View Help           |                                                                                                    |   |                                                                                                    |
| 🗢 🏟  📰 🚺 🖬                      |                                                                                                    |   |                                                                                                    |
| Windows Defender Firewall with  | Windows Defender Firewall with Advanced Security on Local Computer                                                                                                    |   | Actions                                                                                                    |
| Windows Defender Firewall with  | Windows Defender Firewall with Advanced Security on Local Computer         Windows Defender Firewall with Advanced Security provides network security for Windows computers.         Overview       •         Domain Profile       •         Windows Defender Firewall is on.       •         Inbound connections that do not match a rule are blocked.       •         Outbound connections that do not match a rule are allowed.       •         Private Profile       •         Windows Defender Firewall is on.       •         Inbound connections that do not match a rule are blocked.       •         Utbound connections that do not match a rule are allowed.       •         Public Profile is Active       •         Windows Defender Firewall is on.       •         Inbound connections that do not match a rule are blocked.       •         Windows Defender Firewall is on.       •         Inbound connections that do not match a rule are blocked.       •         Windows Defender Firewall Properties       •         Setting Started       •         Authenticate communications between computers       •         Create connection security rules to specify how and when connections between computers are authenticated and protected by using Internet Protocol security (IPsec).         Connection Security Rules       • <td>*</td> <td>Actions       Windows Defender Firewall       Import Policy       Export Policy       Restore Default Policy       Diagnose / Repair       View       Refresh       Properties       Itelp</td> | * | Actions       Windows Defender Firewall       Import Policy       Export Policy       Restore Default Policy       Diagnose / Repair       View       Refresh       Properties       Itelp |
| < >                             | View and create firewall rules  Create firewall rules to allow or block connections to encotified programs or note. You can also allow a connection only #  <                                                                                                    | ~ |                                                                                                    |
|                                 |                                                                                                    |   |                                                                                                    |

3. Select New Rule in the right pane.

💣 Windows Defender Firewall with Advanced Security

about:blank

|  | _ |   |
|--|---|---|
|  |   | _ |

\_

| File Action View Help          |                                            |                              |         |            |          |      |                   |
|--------------------------------|--------------------------------------------|------------------------------|---------|------------|----------|------|-------------------|
| 🗢 🄿 🙍 📰 🗟 🛐                    |                                            |                              |         |            |          |      |                   |
| Pindows Defender Firewall witl | Inbound Rules                              |                              |         |            |          | A    | ctions            |
| Inbound Rules                  | Name                                       | Group                        | Profile | Enabled    | Action ' | \ Ir | nbound Rules      |
| Connection Security Rules      | Firefox (C:\Program Files\Mozilla Firefox) |                              | Private | Yes        | Allow    |      | 💈 New Rule        |
| > 🛃 Monitoring                 | OpenSSH Server (sshd)                      |                              | All     | Yes        | Allow    | 7    | Filter by Profile |
|                                | ✓ TightVNC                                 |                              | All     | Yes        | Allow    |      | Filter by State   |
|                                | Alloyn Router (TCP-In)                     | AllJoyn Router               | Domai   | Yes<br>Vec | Allow    | 1    | r Filter by Group |
|                                | BranchCache Content Retrieval (HTTP-In)    | BranchCache - Content Retr   | All     | No         | Allow    | 1.   | View              |
|                                | BranchCache Hosted Cache Server (HTT       | BranchCache - Hosted Cach    | All     | No         | Allow    |      | Refresh           |
|                                | BranchCache Peer Discovery (WSD-In)        | BranchCache - Peer Discove   | All     | No         | Allow    |      | Export List       |
|                                | Cast to Device functionality (qWave-TCP    | Cast to Device functionality | Private | Yes        | Allow    |      | Help              |
|                                | Cast to Device functionality (qWave-UDP    | Cast to Device functionality | Private | Yes        | Allow    |      |                   |
|                                | Cast to Device SSDP Discovery (UDP-In)     | Cast to Device functionality | Public  | Yes        | Allow    |      |                   |
|                                | Cast to Device streaming server (HTTP-St   | Cast to Device functionality | Private | Yes        | Allow    |      |                   |
|                                | Cast to Device streaming server (HTTP-St   | Cast to Device functionality | Domain  | Yes        | Allow    |      |                   |
|                                | Cast to Device streaming server (HTTP-St   | Cast to Device functionality | Public  | Yes        | Allow    |      |                   |
|                                | Cast to Device streaming server (RTCP-St   | Cast to Device functionality | Private | Yes        | Allow    |      |                   |
|                                | Cast to Device streaming server (RTCP-St   | Cast to Device functionality | Public  | Yes        | Allow    |      |                   |
|                                | Cast to Device streaming server (RTCP-St   | Cast to Device functionality | Domain  | Yes        | Allow    |      |                   |
|                                | Cast to Device streaming server (RTSP-Str  | Cast to Device functionality | Domain  | Yes        | Allow    |      |                   |
|                                | Cast to Device streaming server (RTSP-Str  | Cast to Device functionality | Private | Yes        | Allow    |      |                   |
|                                | Scast to Device streaming server (RTSP-Str | Cast to Device functionality | Public  | Yes        | Allow    |      |                   |
|                                | Cast to Device UPnP Events (TCP-In)        | Cast to Device functionality | Public  | Yes        | Allow    |      |                   |
|                                | COM+ Network Access (DCOM-In)              | COM+ Network Access          | AII     | No         | Allow    |      |                   |
|                                | COM+ Remote Administration (DCOM-In)       | COM+ Remote Administrati     | All     | No         | Allow    |      |                   |
|                                | Ore Networking - Destination Unreacha      | Core Networking              | All     | Yes        | Allow    |      |                   |
|                                | Ore Networking - Destination Unreacha      | Core Networking              | All     | Yes        | Allow    |      |                   |
|                                | Ore Networking - Dynamic Host Config       | Core Networking              | All     | Yes        | Allow    |      |                   |
|                                | Ore Networking - Dynamic Host Config       | Core Networking              | All     | Yes        | Allow    |      |                   |
| < >                            | Core Networking - Internet Group Mana      | Core Networking              | All     | Yes        | Allow >  |      |                   |

4. Here you will see options for four new rule types. Select Predefined.

|                                  | v 1                                                      |          |
|----------------------------------|----------------------------------------------------------|----------|
| 🔗 New Inbound Rule Wi            | îzard                                                    | $\times$ |
| Rule Type                        |                                                          |          |
| Select the type of firewall rule | a to create.                                             |          |
| Steps:                           |                                                          |          |
| Rule Type                        | What type of rule would you like to create?              |          |
| Program                          |                                                          |          |
| Action                           | Program                                                  |          |
| Profile                          | Rule that controls connections for a program.            |          |
| Name                             | ⊖ Port                                                   |          |
|                                  | Rule that controls connections for a TCP or UDP port.    |          |
|                                  | O Predefined:                                            |          |
|                                  | AllJoyn Router 🗸                                         |          |
|                                  | Rule that controls connections for a Windows experience. |          |
|                                  | ○ Custom                                                 |          |
|                                  | Custom rule.                                             |          |
|                                  |                                                          |          |
|                                  |                                                          |          |
|                                  |                                                          |          |
|                                  |                                                          |          |
|                                  |                                                          |          |
|                                  |                                                          |          |
|                                  |                                                          |          |
|                                  | < Back Next > Cancel                                     |          |
|                                  |                                                          |          |

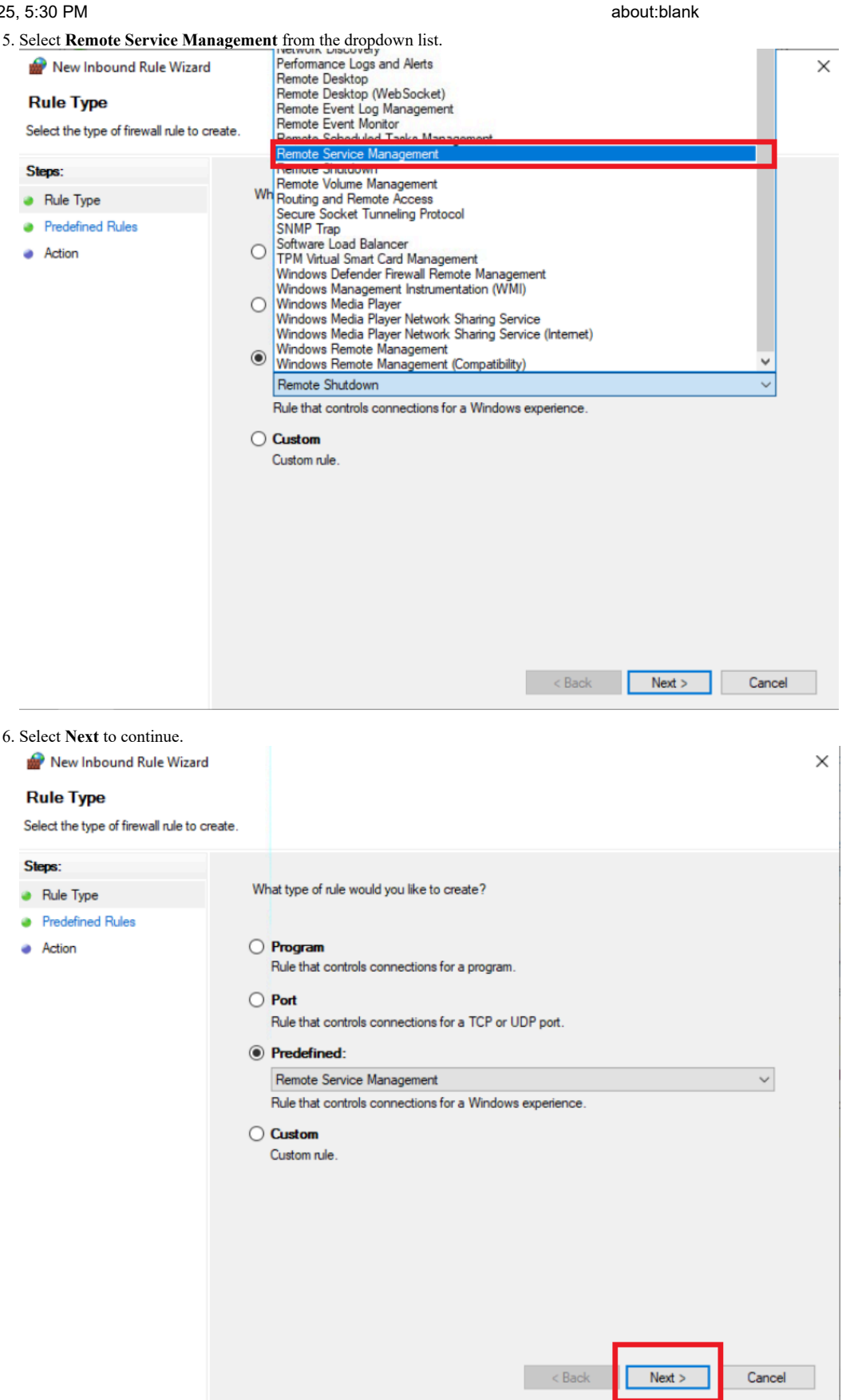

about:blank

 $\times$ 

7. Check the boxes for Remote Service Management (RPC-EPMAP), Remote Service Management (NP-IN), and Remote Service Management (RPC).

## 💣 New Inbound Rule Wizard

#### Predefined Rules

Select the rules to be created for this experience.

| tents for the sele<br>exists and is che<br>lule Exists<br>lready exists<br>lready exists<br>lready exists              | Next >                                       | f group.<br>ents of<br>Inbou<br>Inbou<br>Inbou                                    |
|----------------------------------------------------------------------------------------------------|----------------------------------------------|-----------------------------------------------------------------------------------|
| ents for the sele<br>exists and is che<br>hule Exists<br>lready exists<br>lready exists<br>lready exists<br>and exists | Next >                                       | i group.<br>ents of<br>Desc<br>Inbou<br>Inbou<br>Noou                             |
| exists and is che<br>lule Exists<br>Iready exists<br>Iready exists<br>Iready exists                                    | Profile<br>All<br>All<br>All<br>Next >       | Desc<br>Inbou<br>Inbou<br>Inbou                                                   |
| lule Exists<br>Iready exists<br>Iready exists<br>Iready exists                                                         | Profile<br>All<br>All<br>All                 | Desc<br>Inbot<br>Inbot<br>Inbot                                                   |
| le Exists<br>Iready exists<br>Iready exists<br>Iready exists                                                           | Profile<br>All<br>All<br>All                 | Desc<br>Inbou<br>Inbou<br>Inbou                                                   |
| Iready exists<br>Iready exists<br>Iready exists                                                                        | All<br>All<br>All<br>Next >                  | Inbor<br>Inbor<br>Inbor                                                           |
| ready exists<br>Iready exists                                                                                          | All All Next >                               | Inbor<br>Inbor                                                                    |
| : Back                                                                                                    | Next >                                       | Cancel                                                                            |
| K Back                                                                                                    | Next >                                       | Cancel                                                                            |
| Back                                                                                                    | Next >                                       | Cancel                                                                            |
|                                                                                                    |                                              |                                                                                   |
|                                                                                                    |                                              |                                                                                   |
|                                                                                                    |                                              |                                                                                   |
|                                                                                                    |                                              |                                                                                   |
|                                                                                                    |                                              |                                                                                   |
|                                                                                                    |                                              |                                                                                   |
|                                                                                                    |                                              |                                                                                   |
|                                                                                                    |                                              |                                                                                   |
|                                                                                                    |                                              |                                                                                   |
| nents for the sele<br>exists and is che                                                                                | ected predefined<br>ecked, the conte         | l group.<br>ents of                                                               |
|                                                                                                    |                                              |                                                                                   |
| lule Exists                                                                                                    | Profile                                      | Desc                                                                              |
| lready exists                                                                                                    | All                                          | Inbou                                                                             |
| lready exists                                                                                                    | All                                          | Inbou                                                                             |
| lready exists                                                                                                    | All                                          | Inbou                                                                             |
|                                                                                                    |                                              |                                                                                   |
|                                                                                                    |                                              | >                                                                                 |
|                                                                                                    | ule Exists<br>Iready exists<br>Iready exists | ule Exists Profile<br>Iready exists All<br>Iready exists All<br>Iready exists All |

#### 4/29/

| /25, 5:30 PM                         | about:blank                                                                                                    |   |
|--------------------------------------|----------------------------------------------------------------------------------------------------|---|
| 9. Select Allow the connection       | n if it is secure.                                                                                                    |   |
| 💣 New Inbound Rule Wizard            |                                                                                                    | Х |
| Action                               |                                                                                                    |   |
| Specify the action to be taken whe   | en a connection matches the conditions specified in the rule.                                                                                                    |   |
| Steps:                               |                                                                                                    |   |
| <ul> <li>Rule Type</li> </ul>        | What action should be taken when a connection matches the specified conditions?                                                                                                    |   |
| Predefined Rules                     |                                                                                                    |   |
| Action                               | Allow the connection<br>This includes connections that are protected with IPsec as well as those are not                                                                                                    |   |
|                                      | Allow the connection if it is secure<br>This includes only connections that have been authenticated by using IPsec. Connections<br>will be secured using the settings in IPsec properties and rules in the Connection Security<br>Bule node |   |
|                                      | Customize                                                                                                    |   |
|                                      | O Block the connection                                                                                                    |   |
|                                      |                                                                                                    |   |
|                                      |                                                                                                    |   |
|                                      |                                                                                                    |   |
|                                      |                                                                                                    |   |
|                                      |                                                                                                    |   |
|                                      |                                                                                                    |   |
|                                      | c Back Finish Cancel                                                                                                    |   |
|                                      |                                                                                                    |   |
| 10. Select Next.                     |                                                                                                    |   |
| 💣 New Inbound Rule Wizard            |                                                                                                    | × |
| Action                               |                                                                                                    |   |
| Specify the action to be taken whe   | an a connection matches the conditions specified in the rule.                                                                                                    |   |
| Stans:                               |                                                                                                    |   |
| Bule Type                            | What action should be taken when a connection matches the specified conditions?                                                                                                    |   |
| <ul> <li>Predefined Rules</li> </ul> |                                                                                                    |   |
| Action                               |                                                                                                    |   |
| Users                                | This includes connections that are protected with IPsec as well as those are not.                                                                                                    |   |
| Computers                            | Allow the connection if it is secure This includes ask exceedings that have been authenticated hyuning IPress. Connections                                                                                                    |   |
|                                      | will be secured using the settings in IPsec properties and rules in the Connection Security                                                                                                    |   |
|                                      | Customia                                                                                                    |   |
|                                      | Customize                                                                                                    |   |
|                                      | ○ Block the connection                                                                                                    |   |
|                                      |                                                                                                    |   |
|                                      |                                                                                                    |   |
|                                      |                                                                                                    |   |
|                                      |                                                                                                    |   |
|                                      |                                                                                                    |   |
|                                      |                                                                                                    |   |
|                                      |                                                                                                    |   |
|                                      |                                                                                                    |   |
|                                      | < Back Next > Cancel                                                                                                    | ] |

about:blank

×

11. Verify that the box to only allow connections from these users has been checked. Select Add to add an authorized user.

| 💣 New Inbound Rule Wizard |  |
|---------------------------|--|
| Users                     |  |

Specify the users that are allowed to make the connection specified by this rule.

| Steps:           | Authorized upper                                                                                           |
|------------------|----------------------------------------------------------------------------------------------------|
| Rule Type        | Inly allow connections from these users                                                                    |
| Predefined Rules | Add                                                                                                    |
| Action           |                                                                                                    |
| Users            | Remove                                                                                                    |
| Computers        |                                                                                                    |
|                  | Exceptions                                                                                                 |
|                  |                                                                                                    |
|                  | Add                                                                                                    |
|                  | Nemove                                                                                                    |
|                  |                                                                                                    |
|                  | Note: user identities can only be verified if an authentication method that carries user identity is used. |
|                  |                                                                                                    |
|                  | < Back Next > Cancel                                                                                       |

12. Enter "Administrator" into the Enter the object names to select box.

| Select Users or Groups                                |    | ×            |
|-------------------------------------------------------|----|--------------|
| Select this object type:                              |    |              |
| From this location:                                   |    | Object Types |
| EC2AMAZ-J5GP1U8                                       |    | Locations    |
| Enter the object names to select ( <u>examples</u> ): |    |              |
|                                                       |    | Check Names  |
| Advanced                                              | OK | Cancel       |

#### 13. Select OK.

| Select Users or Groups                         | ×            |
|------------------------------------------------|--------------|
| Select this object type:                       |              |
| Users, Groups, or Built-in security principals | Object Types |
| From this location:                            |              |
| EC2AMAZ-J5GP1U8                                | Locations    |
| Enter the object names to select (examples):   | :            |
| Administrator                                  | Check Names  |
|                                                |              |
| I                                              |              |
| Advanced                                       | OK Cancel    |

×

14. Click Next and Select Finish. Prev Inbound Rule Wizard

#### Computers

Specify the computers that are allowed to make the connection specified by this rule.

| Steps:<br>Predefined Rules<br>Action<br>Users<br>Computers | Authorized computers Only allow connections from these computers: Add Remove                                                                                                    |
|------------------------------------------------------------|----------------------------------------------------------------------------------------------------|
|                                                            | Exceptions Skip this rule for connections from these computers: Add Remove Note: computer identities can only be verified if an authentication method that carries computer identity is used. |
|                                                            | < Back Finish Cancel                                                                                                    |

# **Exercise 3: Allow Key Management Service on the Domain and Private** network, and deny the connection on the Public network

A KMS is used to activate Microsoft products (such as Windows and Office) within an organization without requiring each machine to connect directly to Microsoft for activation.

1. Open the Windows Defender Firewall with Advanced Security options

Windows Security

about:blank

| _ | Ē | × |
|---|---|---|
|   |   |   |

| ←<br>≡<br>ŵ Home    | (                | (۱۷) Firewall & network<br>protection<br>Who and what can access your networks.                                                                             | Windows Community videos<br>Learn more about Firewall & network<br>protection                                                                                 |
|---------------------|------------------|----------------------------------------------------------------------------------------------------|----------------------------------------------------------------------------------------------------|
| Virus & threa       | t protection     |                                                                                                    |                                                                                                    |
| (ili) Firewall & ne | twork protection | <b>Domain network</b><br>Firewall is on.                                                                                                    |                                                                                                    |
| 므 Device secur      | ty<br>F          | Private network                                                                                                    | Who's protecting me?<br>Manage providers                                                                                                    |
|                     | Z<br>F           | Public network (active) Firewall is on.                                                                                                    | Change your privacy settings<br>View and change privacy settings<br>for your Windows 10 device.<br>Privacy settings<br>Privacy dashboard<br>Privacy Statement |
|                     | r<br>F<br>F<br>F | Allow an app through firewall<br>Network and Internet troubleshooter<br>Firewall notification settings<br>Advanced settings<br>Restore firewalls to default |                                                                                                    |

🔅 Settings

- 2. Scroll to the Key Management Service inbound rule in the Overview panel of Windows Defender Firewall with Advanced Security. Note the following:
- The policy is currently not enabled (the Enabled column says No.)
- If enabled, the rule would allow communication (the Action column says Allow.)

Double-click this rule.

| P Windows   | Defender Firewall with Advanced Security         |                               |         |         |        |          |     |
|-------------|--------------------------------------------------|-------------------------------|---------|---------|--------|----------|-----|
| File Action | View Help                                        |                               |         |         |        |          |     |
| 💠 🔿 🖄       | T B I I T                                        |                               |         |         |        |          |     |
| P Windows   | Defe Inbound Rules                               |                               |         |         |        |          |     |
| Inbou       | ind Rules                                        | Group                         | Profile | Enabled | Action | Override | Р ^ |
| S conn      | ction File and Printer Sharing over SMBDirect (i | File and Printer Sharing over | All     | No      | Allow  | No       | S   |
| > 🔍 Monit   | orinc 🔮 Google Chrome (mDNS-ln)                  | Google Chrome                 | All     | Yes     | Allow  | No       | C   |
|             | iSCSI Service (TCP-In)                           | iSCSI Service                 | All     | No      | Allow  | No       | %   |
|             | Key Management Service (TCP-In)                  | Key Management Service        | All     | No      | Allow  | No       | %   |
|             | 🔮 mDNS (UDP-In)                                  | mDNS                          | Domain  | Yes     | Allow  | No       | %   |
|             | 🔮 mDNS (UDP-In)                                  | mDNS                          | Private | Yes     | Allow  | No       | %   |
|             | 🔮 mDNS (UDP-In)                                  | mDNS                          | Public  | Yes     | Allow  | No       | %   |
|             | Netlogon Service (NP-In)                         | Netlogon Service              | All     | No      | Allow  | No       | S   |

3. Here you will see the details of this rule. You will note that the General tab includes the name of the rule, a description of the rule, and whether the rule has been allowed or blocked. In this case, the connection is allowed. Click the Advanced tab.

| Key Manager             | ment Service (TCP-In) Properties                                                                                                    | ×          |
|-------------------------|----------------------------------------------------------------------------------------------------|------------|
| Protocols an<br>General | d Ports Scope Advanced Local Principals Remote U<br>Programs and Services Remote Computers                                                                                                | lsers<br>; |
|                         | This is a predefined rule and some of its properties cannot<br>be modified.                                                                                                    |            |
|                         | Name:<br>Key Management Service (TCP-In)<br>Description:<br>Inbound rule for the Key Management Service to allow<br>for machine counting and license compliance. [TCP<br>16881<br>Enabled |            |
| Action                  |                                                                                                    |            |
|                         | <ul> <li>Allow the connection</li> <li>Allow the connection if it is secure</li> <li>Customize</li> <li>Block the connection</li> </ul>                                                   |            |
|                         | OK Cancel App                                                                                                    | ly         |

4. Here you will see which profiles the rule applies to. In this case, **Domain**, **Private** and **Public** are all selected.

| Key Management | Service | (TCP-In) | Properties |
|----------------|---------|----------|------------|
|----------------|---------|----------|------------|

 $\times$ 

| Gener       | al                                               | Program                                  | s and Services                                  |                                 | Remote                                      | e Computers  |
|-------------|--------------------------------------------------|------------------------------------------|-------------------------------------------------|---------------------------------|---------------------------------------------|--------------|
| Protocols a | and Ports                                        | Scope                                    | Advanced                                        | Local                           | Principals                                  | Remote Users |
| Profiles    | Specify pr<br>Doma<br>Privat<br>Public           | ofiles to wh<br>in<br>e                  | ich this rule ap                                | plies.                          |                                             |              |
| Interfac    | e types                                          |                                          |                                                 |                                 |                                             |              |
|             | Specify th<br>rule applie                        | e interface<br>s.                        | types to which                                  | this                            | Customiz                                    | e            |
| Edge tra    | versal                                           |                                          |                                                 |                                 |                                             |              |
| S.          | Edge trav<br>inbound p<br>such as a<br>firewall. | ersal allows<br>ackets that<br>Network A | the computer<br>have passed t<br>ddress Transla | to accep<br>through<br>tion (NA | ot unsolicite<br>an edge de<br>T) router or | d<br>vice    |
|             | Block ed                                         | ge traversa                              | I                                               |                                 | ~                                           |              |
|             | Prevent a<br>the Intern                          | applications<br>let through              | from receiving<br>a NAT edge de                 | unsolici<br>avice.              | ted traffic fro                             | m            |
|             |                                                  |                                          |                                                 |                                 |                                             |              |
|             |                                                  |                                          | ОК                                              |                                 | Cancel                                      | Apply        |

5. Because we want to allow communication only with the domain and private networks, For **Public** this box should not have a checkmark. Next, click **Apply**, then click **Ok**.

| Key Manage   | ment Ser                                         | vice (TCP-                                 | In) Properties                                     |                              |                                               |              | × |
|--------------|--------------------------------------------------|--------------------------------------------|----------------------------------------------------|------------------------------|-----------------------------------------------|--------------|---|
| General      |                                                  | Program                                    | s and Services                                     |                              | Remote                                        | e Computers  |   |
| Protocols ar | nd Ports                                         | Scope                                      | Advanced                                           | Local                        | Principals                                    | Remote Users | 5 |
|              | Specify p Doma Privat Privat                     | rofiles to wh<br>ain<br>te<br>c            | ich this rule apş                                  | olies.                       |                                               |              |   |
| Interface    | types                                            | _                                          |                                                    |                              |                                               |              |   |
|              | Specify th<br>rule applie                        | ne interface<br>es.                        | types to which                                     | this                         | Customiz                                      | :e           |   |
| Edge trav    | versal                                           |                                            |                                                    |                              |                                               |              |   |
| S.           | Edge trav<br>inbound p<br>such as a<br>firewall. | versal allows<br>backets that<br>Network A | the computer t<br>have passed t<br>ddress Translat | o acce;<br>hrough<br>ion (NA | ot unsolicited<br>an edge dev<br>T) router or | d<br>vice    |   |
|              | Block ed                                         | lge traversa                               | I                                                  |                              | ~                                             |              |   |
|              | Prevent the Inter                                | applications<br>net through                | from receiving<br>a NAT edge de                    | unsolici<br>vice.            | ted traffic fro                               | om           |   |
|              |                                                  |                                            |                                                    |                              |                                               |              |   |
|              |                                                  |                                            | OK                                                 |                              | Cancel                                        | Apply        |   |

6. Next, right click on Key Management Service(TCP-In) and select Enable Rule.

| iSCSI Service (TCP- | -In)             | iSCSI Service             | All     | No  | Allow |
|---------------------|------------------|---------------------------|---------|-----|-------|
| Key Management      | Service (TCP-In) | Key Management Service    | All     | No  | Allow |
| 🔮 mDNS (UDP-Ir      | Enable Rule      | mDNS                      | Private | Yes | Allow |
| 🔮 mDNS (UDP-Ir      | Cut              | mDNS                      | Domain  | Yes | Allow |
| 🔮 mDNS (UDP-Ir      | Carrie           | mDNS                      | Public  | Yes | Allow |
| 🥑 Microsoft Edge    | Сору             | Microsoft Edge            | All     | Yes | Allow |
| 🥑 Microsoft Med     | Delete           | Microsoft Media Foundatio | All     | Yes | Allow |
| 🥑 Microsoft Med     | Properties       | Microsoft Media Foundatio | All     | Yes | Allow |
| Netlogon Servi      |                  | Netlogon Service          | All     | No  | Allow |
| Netlogon Servi      | Help             | Netlogon Service          | All     | No  | Allow |
|                     |                  | ·                         |         |     |       |

This will be set as Yes which means now the communication with the domain and private network is allowed.

| 11   | iSCSI Service (TCP-In)            | iSCSI Service          | All     | No  | Allow |
|------|-----------------------------------|------------------------|---------|-----|-------|
|      | 🦉 Key Management Service (TCP-In) | Key Management Service | All     | Yes | Allow |
| 11.4 | (al-BOU) 200                      | 2MDm                   | Drivate | Vec | Allow |

7. Now we will create an inbound rule that blocks communication with the public network. Since the new rule will be similar to the last, we will copy the existing rule. Right-click the Key Management Service (TCP-In) inbound rule and click Copy. Press Ctrl+V to paste.

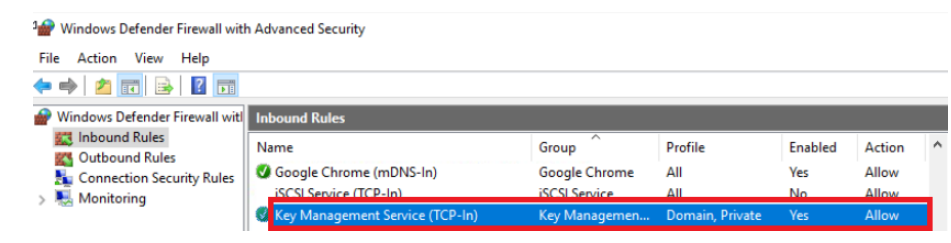

#### about:blank

8. You will now see a second Key Management Service (TCP-In) inbound rule. Double-click the second rule to open the Key Management Service TCP-IN) Properties.

| ISCSI SERVICE (TCP-III)           | 1903L SELVICE          | All    | INO | Allow |
|-----------------------------------|------------------------|--------|-----|-------|
| 😵 Key Management Service (TCP-In) | Key Management Service | All    | Yes | Allow |
| 🧶 Key Management Service (TCP-In) | Key Management Service | All    | Yes | Allow |
| 🚺 mDNS (LIDP-In) 🛌                | 2MDm                   | Public | Ves | Allow |

9. Since we want to block connection with the public network, select Block the connection on the General tab. Click Apply.

| otocols a | nd Ports                               | Scope                                | Advanced                            | Local Pr     | incipals   | Remote U    |
|-----------|----------------------------------------|--------------------------------------|-------------------------------------|--------------|------------|-------------|
| Genera    |                                        | Program                              | s and Services                      | 1            | Remote     | e Computers |
| <b>i</b>  | This is a p<br>be modifie              | oredefined i<br>ed.                  | rule and some                       | of its prope | rties canr | not         |
| General   |                                        |                                      |                                     |              |            |             |
|           | Name:                                  |                                      |                                     |              |            |             |
| -         | Key Mana                               | agement Se                           | ervice (TCP-In)                     |              |            |             |
|           | Description                            | n:                                   |                                     |              |            |             |
|           | Inbound r                              | ule for the                          | Key Manageme                        | ent Service  | to allow   | ^           |
|           | 16881                                  | ne counting                          | g and license c                     | ompliance    |            | ~           |
|           | Enable                                 | ed                                   |                                     |              |            |             |
| <i>.</i>  | Allow t     Allow t     Cust     Block | the connect<br>the connect<br>tomize | tion<br>tion if it is secu<br>ction | re           |            |             |
|           |                                        |                                      |                                     |              |            |             |
|           |                                        |                                      |                                     |              |            |             |
|           |                                        |                                      |                                     |              |            |             |
|           |                                        |                                      |                                     |              |            |             |
|           |                                        |                                      |                                     |              |            |             |

10. Click the Advanced tab.

| General       Programs and Services       Remote Computers         Image: Computers       This is a predefined rule and some of its properties cannot be modified.         General       Image: Computers         Image: Computers       Name: Computers         Image: Computers       Computers         Image: Computers       Computers         Image: Comput                                                                                                    | Protocols a | nd Ports               | Scope             | Advanced           | Local Principals       | Remote User |
|----------------------------------------------------------------------------------------------------|-------------|------------------------|-------------------|--------------------|------------------------|-------------|
| <ul> <li>(i) This is a predefined rule and some of its properties cannot be modified.</li> <li>General         <ul> <li>Name:</li> <li>Key Management Service (TCP-In)</li> <li>Description:</li> <li>Inbound rule for the Key Management Service to allow for machine counting and license compliance. [TCP 1688]</li> <li>Enabled</li> </ul> </li> <li>Action         <ul> <li>Allow the connection</li> <li>Allow the connection if it is secure</li> <li>Customize</li> <li>(index the connection)</li> </ul> </li> </ul>                                                                                                    | Genera      |                        | Program           | s and Services     | Remot                  | e Computers |
| General         Image: Name:         Marcina Control         Description:         Inbound rule for the Key Management Service to allow for machine counting and license compliance. [TCP 16881         Image: Image: | ()          | This is a<br>be modifi | predefined<br>ed. | rule and some o    | of its properties cann | not         |
| Name:     Imagement Service (TCP-In)   Description:   Inbound rule for the Key Management Service to allow for machine counting and license compliance. [TCP 1688]    Action   Imagement Service (TCP-In)   Allow the connection   Imagement Service (TCP-In)   Imagement Service (TCP-In) Imagement Service (TCP-In) Imagement Service (TCP-In) <td>General</td> <td></td> <td></td> <td></td> <td></td> <td></td>                                                                                                    | General     |                        |                   |                    |                        |             |
| <ul> <li>Key Management Service (TCP-In)</li> <li>Description:</li> <li>Inbound rule for the Key Management Service to allow for machine counting and license compliance. [TCP 16881</li> <li>Enabled</li> <li>Action</li> <li>Allow the connection</li> <li>Allow the connection if it is secure</li> <li>Customize</li> <li>Block the connection</li> </ul>                                                                                                    |             | Name:                  |                   |                    |                        |             |
| Description:<br>Inbound rule for the Key Management Service to allow<br>for machine counting and license compliance. [TCP<br>16881<br>Center Constant of the connection<br>Allow the connection if it is secure<br>Customize<br>I Block the connection                                                                                                    |             | Key Man                | agement Se        | ervice (TCP-In)    |                        |             |
| Inbound rule for the Key Management Service to allow<br>for machine counting and license compliance. [TCP<br>16881<br>Action<br>Allow the connection<br>Allow the connection if it is secure<br>Customize<br>Block the connection                                                                                                    |             | Descriptio             | n:                |                    |                        | 20          |
| Action Allow the connection Allow the connection Customize  Block the connection                                                                                                    |             | Inbound                | ule for the       | Key Manageme       | ent Service to allow   | ^           |
| Action  Allow the connection  Allow the connection if it is secure  Customize  Block the connection                                                                                                    |             | 16881                  | ne counting       | g and license ci   | ompliance. [ICP        | ~           |
| Action <ul> <li>Allow the connection</li> <li>Allow the connection if it is secure</li> <li>Customize</li> <li>Isolate the connection</li> </ul>                                                                                                    |             | Enabl                  | ed                |                    |                        |             |
| Action Allow the connection Allow the connection if it is secure Customize   Block the connection                                                                                                    | Action      |                        |                   |                    |                        |             |
| <ul> <li>Allow the connection if it is secure</li> <li>Customize</li> <li>Block the connection</li> </ul>                                                                                                    | Action      |                        | the conner        | tion               |                        |             |
| Customize      Block the connection                                                                                                    | 1           |                        | the connect       | tion if it is secu | re                     |             |
| <ul> <li>Block the connection</li> </ul>                                                                                                    |             |                        |                   |                    |                        |             |
| <ul> <li>Block the connection</li> </ul>                                                                                                    |             | Cus                    | tomize            |                    |                        |             |
|                                                                                                    |             | Block                  | the conne         | ction              |                        |             |
|                                                                                                    |             |                        |                   |                    |                        |             |
|                                                                                                    |             |                        |                   |                    |                        |             |
|                                                                                                    |             |                        |                   |                    |                        |             |
|                                                                                                    |             |                        |                   |                    |                        |             |
|                                                                                                    |             |                        |                   |                    |                        |             |
|                                                                                                    |             |                        |                   |                    |                        |             |
|                                                                                                    |             |                        |                   |                    |                        |             |

11. Click the **Domain** and **Private** boxes to remove the checkmarks. Click the **Public** to add the checkmark. Click **Ok**.

| Key Management Service (TCP-In) Properties                                                                                                    | ×            |
|----------------------------------------------------------------------------------------------------|--------------|
| General         Programs and Services         Remote Compute           Protocols and Ports         Scope         Advanced         Local Principals         Remote                         | ers<br>Users |
| Profiles Specify profiles to which this rule applies. Domain Private V Public                                                                                                    |              |
| Interface types                                                                                                    |              |
| Specify the interface types to which this<br>rule applies.                                                                                                    |              |
| Edge traversal                                                                                                    |              |
| Edge traversal allows the computer to accept unsolicited<br>inbound packets that have passed through an edge device<br>such as a Network Address Translation (NAT) router or<br>firewall. |              |
| Block edge traversal $\sim$                                                                                                    |              |
| Prevent applications from receiving unsolicited traffic from the Internet through a NAT edge device.                                                                                      |              |
|                                                                                                    |              |
| OK Cancel A                                                                                                    | pply         |

12. The Overview panel will show your changes. Right-click each Key Management Service (TCP-In) rule and click Enable rule.

| Key Management Service (TCP-In) | Key Managemen | Domain, Private |
|---------------------------------|---------------|-----------------|
| Key Management Service (TCP-In) | Key Managemen | Public          |

13. Now you will see that a green checkmark appears next to the first rule indicating that the rule allowing communication is enabled. A circle with a line through it appears next to the second rule indicating that the rule blocking communication is enabled.

| Inbound Rules                   |               |                 |         |        |   |
|---------------------------------|---------------|-----------------|---------|--------|---|
| Name                            | Group         | Profile         | Enabled | Action | ^ |
| Key Management Service (TCP-In) | Key Managemen | Domain, Private | Yes     | Allow  |   |
| Key Management Service (TCP-In) | Key Managemen | Public          | Yes     | Block  |   |

### Author(s)

Dee Dee Collette

© IBM Corporation. All rights reserved.